View metadata, citation and similar papers at core.ac.uk

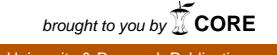

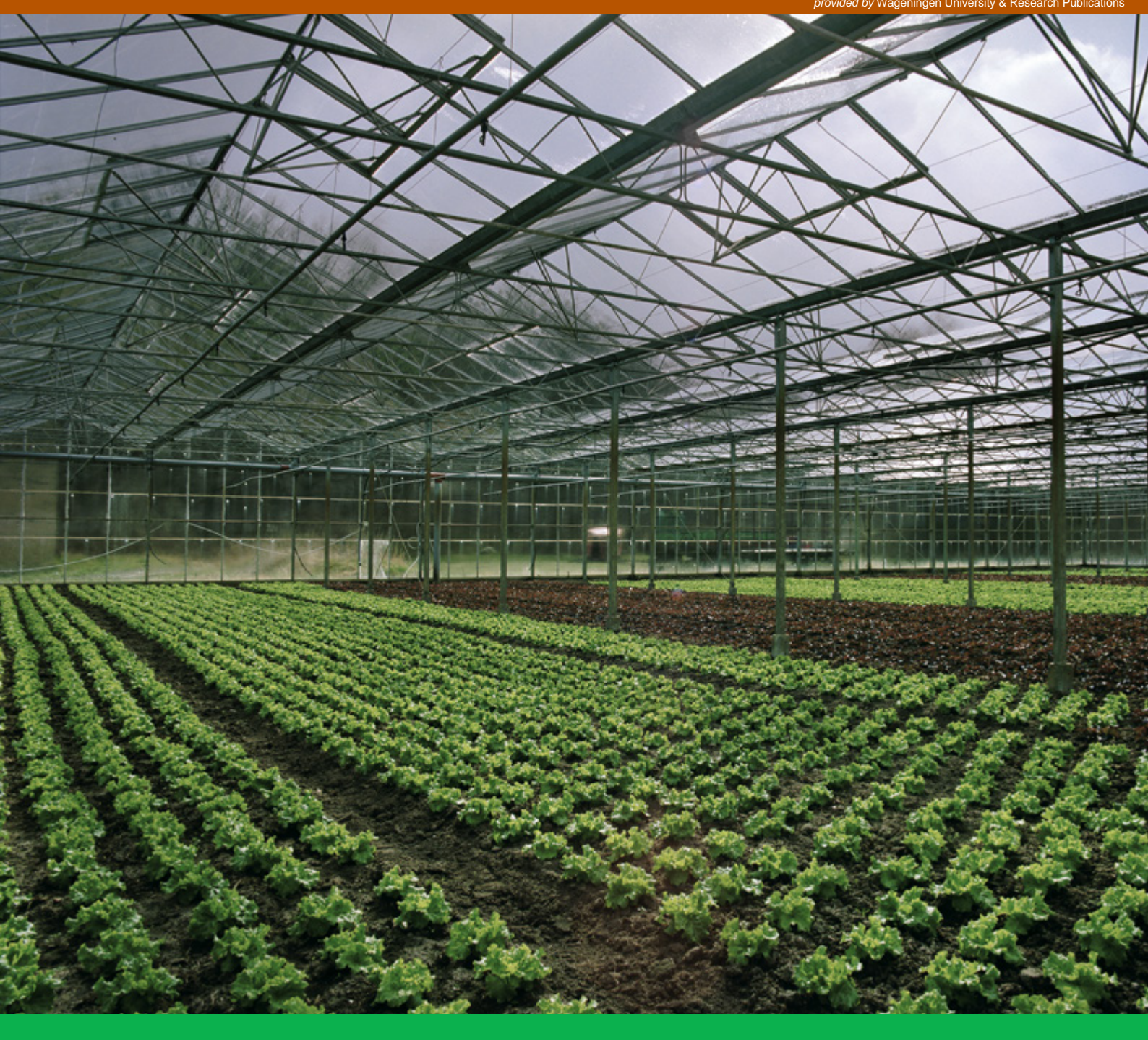

# User manual for SAFE to support the use of the GEM scenarios for cultivations in glasshouses

Version 1.1

F. van den,Berg, H. Baveco & E.L. Wipfler

WOt-technical report 153

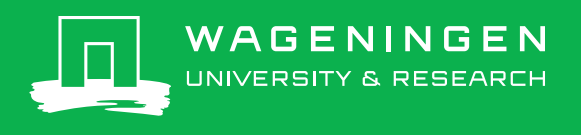

User manual for SAFE (Select Application date For Evaluation) to support the use of the GEM scenarios for cultivations in glasshouses

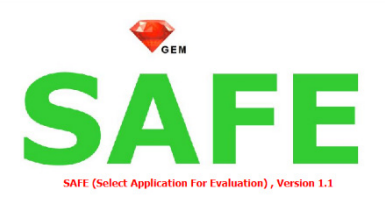

## This WOt-technical report was produced in accordance with the Quality Management System of the Statutory Research Tasks Unit for Nature & the Environment, part of Wageningen University & Research.

The mission of the Statutory Research Tasks Unit for Nature and the Environment (WOT Natuur & Milieu) is to carry out statutory research tasks on issues relating to nature and the environment. These tasks are implemented in order to support the Dutch Minister of Agriculture, Nature and Food Quality, who is responsible for these issues. We provide data about agri-environment, biodiversity and soil information to compile reports as part of national and international obligations, and we work on products of the PBL Netherlands Environmental Assessment Agency, such as the Assessment of the Human Environment reports.

#### **Disclaimer WOt-publicaties**

The 'WOt-technical reports' series presents the findings of research projects implemented for the Statutory Research Tasks Unit for Nature & the Environment by various centres of expertise.

WOt-technical report 153 presents the findings of a research project commissioned and funded by the Dutch Ministry of Agriculture, Nature and Food Quality (LNV).

# User manual for SAFE (Select Application date For Evaluation) to support the use of the GEM scenarios for cultivations in glasshouses

Version 1.1

F. van den Berg, H. Baveco & E.L Wipfler

Statutory Research Tasks Unit for Nature & the Environment Wageningen, April 2019

WOt-technical report 153

ISSN 2352-2739 DOI: 10.18174/479210

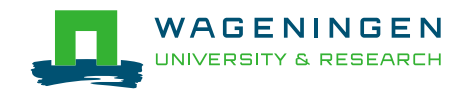

#### Abstract

Berg, F. van den, H. Baveco and E.L. Wipfler (2019). *User manual for SAFE (Select Application date For Evaluation) to support the use of the GEM scenarios for cultivations in glasshouses; Version 1.1.* Wageningen, the Statutory Research Tasks Unit for Nature & the Environment (WOT Natuur & Milieu). WOt-technical report 153. 36 p.; 10 Figs; 1 Tab; 2 Refs; 3 Annexes.

For the assessment of the environmental risks of the use of plant protection products in glasshouse cultivations, exposure scenarios have been developed. These scenarios have been implemented in the Glasshouse Emission Model (GEM). Because the application can cover the entire plant growth cycle, additional guidance was needed to select the application date with the highest Predicted Environmental Concentration for the assessment of leaching to ground water in soil-bound cultivations and that of exposure of aquatic organisms in soilless cultivations. The software tool SAFE (Select Application date For Evaluation) has been developed to assist the user with the selection of the application date. Two variants of this tool have been developed: one for soil-bound cultivations and one for soilless cultivations. The use of both variants is described in this user manual.

*Keywords*: drainage, groundwater, leaching, pesticide, plant protection product, surface water, soil-bound, soilless, greenhouse, exposure assessment

#### Referaat

Om de milieurisico's van het gebruik van gewasbeschermingsmiddelen in kasteelten te beoordelen, zijn blootstellingsscenario's ontwikkeld. Deze scenario's zijn geïmplementeerd in het Glasshouse Emission Model (GEM). Omdat de toepassing gedurende de gehele teelt kan plaatsvinden, is een richtlijn nodig voor de selectie van de toepassingsdatum, die resulteert in de hoogst berekende concentratie voor de beoordeling van de uitspoeling naar het grondwater in grondgebonden teelten en de beoordeling van de blootstelling van waterorganismen in substraatteelten. Het SAFE (Select Application date For Evaluation) software-instrument is ontwikkeld om de gebruiker te helpen bij het selecteren van de toepassingsdatum. Twee varianten van het SAFE-model zijn ontwikkeld: een voor grondgebonden teelten en een voor substraatteelten. Het gebruik van beide varianten wordt beschreven in deze gebruikershandleiding.

#### © 2019 Wageningen Environmental Research

PO Box 47, 6700 AA Wageningen Phone: (0317) 48 07 00; e-mail:erik.vandenberg@wur.nl

The WOt-technical reports series is published by the Statutory Research Tasks Unit for Nature & the Environment (WOT Natuur & Milieu), part of Wageningen University & Research. This document can be downloaded from www.wur.nl/wotnatuurenmilieu

Statutory Research Tasks Unit for Nature & the Environment, P.O. Box 47, NL-6700 AA Wageningen, The Netherlands

Phone: +31 317 48 54 71; e-mail: info.wnm@wur.nl; Internet: www.wur.nl/wotnatuurenmilieu

All rights reserved. No part of this publication may be reproduced and/or republished by printing, photocopying, microfilm or any other means without the publisher's prior permission in writing. The publisher accepts no responsibility for any damage ensuing from the use of the results of this study or from the implementation of the recommendations contained in this report.

## Preface

For the evaluation of risks to aquatic organisms and the risk of leaching of plant protection products to groundwater in Dutch greenhouses, exposure scenarios have been developed for soil-bound and soilless cultivations. To support the exposure assessment using these scenarios the GEM (Glasshouse Emission Model) software tool has been developed. Because the exposure scenario is predefined the only data the user has to specify are the input data related to the physico-chemical properties of the compound and the application characteristics. The predicted environmental concentration (PEC) calculate by GEM depends not only on the properties of the compound but also on the date of application. As the aim is to calculate the highest PEC for a specific compound over the application products the application window can practically cover the entire crop cycle, which raises the problem how to find the application date resulting in the maximum PEC. Therefore, the Dutch Board for the Authorisation of Plant Protection Products and Biocides (Ctgb) has requested the Ministry of Agriculture, Nature and Food Quality for guidance on the selection of the application date in the application of the relevant GEM scenarios for soilless as well as soil-bound cultivations.

In response to the request by Ctgb, the Ministry of Agriculture, Nature and Food Quality has commissioned Wageningen Environmental Research to develop guidance to select the possible application date for the assessment of relevant scenarios in the current version of GEM, i.e. version 3.3.2. Guidance development was done in collaboration with Ctgb to ensure a good connection to daily regulatory assessment practices, which resulted in the software instrument SAFE (Select Application date For Evaluation). There are two variants of this tool: SAFE soil-bound and SAFE soilless.

Erik van den Berg, Hans Baveco & Louise Wipfler

## Contents

| Preface                                   |                               |                                   |    |  |  |  |  |  |
|-------------------------------------------|-------------------------------|-----------------------------------|----|--|--|--|--|--|
| Sumn                                      | nary                          |                                   | 9  |  |  |  |  |  |
| Same                                      | nvatti                        | ng                                | 11 |  |  |  |  |  |
| 1                                         | Introduction                  |                                   |    |  |  |  |  |  |
| 2                                         | User Guide of SAFE Soil-bound |                                   |    |  |  |  |  |  |
|                                           | 2.1                           | Preparation of input              | 15 |  |  |  |  |  |
|                                           | 2.2                           | Execute application scenarios     | 16 |  |  |  |  |  |
|                                           | 2.3                           | About SAFE Soil-bound             | 18 |  |  |  |  |  |
| 3                                         | User                          | guide of SAFE Soilless            | 19 |  |  |  |  |  |
|                                           | 3.1                           | Preparation of input              | 19 |  |  |  |  |  |
|                                           | 3.2                           | Execute application scenarios     | 22 |  |  |  |  |  |
|                                           | 3.3                           | Tips and Tricks                   | 24 |  |  |  |  |  |
| Refer                                     | ences                         |                                   | 25 |  |  |  |  |  |
| Justif                                    | icatio                        | n                                 | 27 |  |  |  |  |  |
| Annex                                     | : 1                           | Example of SAFE Soil-bound report | 29 |  |  |  |  |  |
| Annex                                     | 2                             | Day of year calendar              | 31 |  |  |  |  |  |
| Annex 3 Definitions used in SAFE soilless |                               |                                   |    |  |  |  |  |  |

## Summary

In the authorization procedure for the use of plant protection products in glasshouses the Glasshouse Emission Model (GEM) is used to assess the risks of leaching of the active ingredients to ground water in soil-bound cultivations and of exposure of aquatic organisms in soil-bound and soilless cultivations. The GEM model supports the calculation of Predicted Environmental Concentrations based on predeveloped exposure scenarios for either soil-bound or soilless cultivation.

The Predicted Environmental concentration is sensitive to the timing of the application of the plant protection product. In addition, the application period for a specific plant protection product may practically cover the entire crop development cycle. A software tool has been developed to assist the user of the GEM model to find the application date resulting in the maximum PEC.

The software tool SAFE (Select Application date For Evaluation) has two variants, one for the selection of the application date for the groundwater scenario in soil-bound cultivations and another for the selection of the application date for the surface water scenario in soilless cultivations. Each variant has a user-friendly interface and the SAFE model kernel. The user interface offers the user different options to use the SAFE model. On the basis of the selected option, SAFE will generate a number of runs for all required application dates and consecutively start these runs. SAFE makes use of the model kernels of the current GEM version, i.e. version 3.3.2. Once these runs are finished the SAFE Soil-bound or SAFE Soilless model kernel extracts the target output from each run and writes to the SAFE report file the highest PEC and the application date that gives this highest PEC.

## Samenvatting

In de toelatingsprocedure voor het gebruik van gewasbeschermingsmiddelen in de glastuinbouw wordt het Glasshouse Emission Model (GEM) gebruikt om het risico op uitspoeling naar het grondwater in grondgebonden teelten en dat van blootstelling van waterorganismen in zowel grondgebonden als substraatteelten te beoordelen. Het GEM-model ondersteunt de berekening van de blootstellingsconcentratie in het milieu op basis van vooraf gedefinieerde scenario's voor hetzij grondgebonden dan wel substraatteelten.

De berekende concentratie in het milieu is gevoelig voor het tijdstip van toediening. Bovendien kan een bepaald gewasbeschermingsmiddel toegepast worden gedurende vrijwel de gehele teeltcyclus. Een software-instrument is ontwikkeld om de gebruiker van het GEM-model te helpen om de datum van toepassing te vinden die in de hoogste berekende waarde van deze concentratie resulteert.

Het SAFE (Select Application date For Evaluation) software-instrument heeft twee varianten: een variant voor de selectie van de toepassingsdatum voor het grondwaterscenario bij de grondgebonden teelten en een andere voor de selectie van de toepassingsdatum voor het oppervlaktewater-scenario bij substraatteelten. Elke variant heeft een gebruikersvriendelijke interface en een SAFE-modelkern. Het interface biedt de gebruiker een aantal opties voor het gebruik van SAFE. Op basis van de gekozen optie maakt SAFE runs aan voor alle gewenste toedieningsdata en stuurt de uitvoering van de runs aan. Bij de berekeningen wordt gebruik gemaakt van de bestaande onderliggende modellen van GEM 3.3.2. Zodra de runs voltooid zijn extraheert SAFE het resultaat van elke run en maakt een rapport met daarin de hoogste de concentratie en de daarbij behorende toedieningsdatum.

# 1 Introduction

For the assessment of the emission of crop protection products resulting from their use in glasshouses, exposure scenarios have been developed for soilless cultivations and soil-bound cultivations (Van der Linden *et al.* 2015, Wipfler *et al.* 2015). To support the exposure assessment using these scenarios the software tool GEM (Glasshouse Emission Model) has been developed. For soil-bound cultivations the PEARL model is run to assess the leaching of the active substance and its metabolites to groundwater. For soilless cultivations the WATERSTROMEN model, the Substance Emission model and the TOXSWA model are run to calculate the surface water concentrations of the active substance and its metabolites.

For each substance to be assessed data on the properties of the substance have to be specified in the PEARL input file (for SAFE Soil-bound) or the SUBSTANCES input file (SAFE Soilless) as well as application specific data, such as the application date and the dosage. For some crop-compound combinations the application window can be quite large, even covering the whole calendar year. For such compounds the application date has to be selected that results in the highest PEC, i.e. the 90<sup>th</sup> percentile leaching concentration at 1 m depth for the GEM groundwater scenario for soil-bound cultivations or the highest 50<sup>th</sup> or 90<sup>th</sup> percentile surface water concentration<sup>1</sup> for the GEM surface water scenario for soilless cultivations.

In order to support the user determining the application date resulting in the highest Predicted Environmental Concentration (PEC), the SAFE tool has been developed for both soil-bound and soilless cultivations. SAFE is an acronym for Select Application date For Evaluation. The SAFE tool can only be used in combination with GEM version 3.3.2. The installation of this tool is described in Chapter 2. In Chapter 3 the interfaces of the two variants of this tool are presented and their use is explained.

#### SAFE Soil-bound cultivations

For a successful installation of SAFE Soil-bound, GEM version 3.3.2 has to be installed first. During installation SAFE automatically finds the bin directory of the PEARL and SWAP models, so the user will have no difficulty in executing PEARL model runs when using SAFE. The hydrological model SWAP is fully coupled to the PEARL model. This means that the PEARL model creates all the input files for SWAP, calls the SWAP model and uses the hydrological output of SWAP for the greenhouse soil to calculate the leaching concentration at 1 m depth.

The installation of SAFE starts after clicking on the setup.exe of the installation package. The user is guided throughout the installation procedure. For more detailed information consult the ReadMeDuringInstallation.

Special attention need to be paid by the user to select the output folder. To ensure a proper functioning of the tool, the user should select a local drive and the user should have permission to write output files to this folder.

#### **SAFE Soilless cultivations**

SAFE Soilless is installed simply by unpacking SafeSL.zip at the desired location. The zip file contains the program in a single directory, named SAFE-SL. Start the program by double-clicking the executable SafeSL.exe. For convenience, a shortcut can be created linked to SafeSL.exe on the desktop.

SAFE Soilless has been developed in open-source Smalltalk, Pharo 7.0 (http://pharo.org) with packages loaded for visualization (Roassal2), handling of csv files (NeoCSV), export of xlsx files (Tabular) and for access to operating system functionality (OSProcess).

<sup>&</sup>lt;sup>1</sup> The selected percentile depends on the assessment. See for details on which percentile to select the Ctgb website

2

After starting the SAFE Soil-bound application the main form is shown (See Figure 2.1). In the upper part the locations of the input and output files must be set as well as the location of the Pearl model and SWAP executables to run the GEM 3.3.2 groundwater scenarios. In the lower part of the main screen the input data required to run SAFE Soil-bound are listed.

| Å SAFE                                                                       | _ <b>D</b> _ X     |
|------------------------------------------------------------------------------|--------------------|
| Calculate Report About                                                       |                    |
| Choose a *.prl file:                                                         |                    |
| D:\pata_2\Programs\GEM_3_3_2\Projects\16\19\PEARL\19.prl                     | Open Pearl File    |
| Pearl Model path (default in the GEM3 installation folder):                  |                    |
| C:\Program Files (x86)\PesticideModels\GEM3\models\pearl\Pearlmodel.exe      | Select Model Path  |
| Output path:                                                                 |                    |
| D:\Data\SAFE_1_1\Run_1                                                       | Select Output Path |
|                                                                              |                    |
| Application option: Monthly                                                  |                    |
| Time interval between the starting days of two consecutive applications Ids: |                    |
| 20 [days]                                                                    |                    |
| First possible day-in-year of application:                                   |                    |
| 80 [days]                                                                    |                    |
| Last possible day-in-year of application:                                    |                    |
| 310 [days]                                                                   |                    |
|                                                                              | X Close            |

Figure 2.1 The main form of SAFE Soil-bound

### 2.1 Preparation of input

To prepare an assessment for SAFE Soil-bound the user has to adhere to the following procedure:

1 Click on the button 'Open Pearl file  $\dots$ ' to navigate to the folder with the prl file for the GEM 3.3.2 run to be assessed with SAFE Soil-bound and select the .prl file.

2 Click on the button `Select output path  $\dots$ ' to navigate to and select a local folder for the output of the SAFE Soil-bound assessment.

As mentioned above, the field with the caption 'Pearl model path' shows the folder in which the Pearlmodel and swap executables have been installed by GEM version 3.3.2. The user does not have to navigate to find the Pearlmodel.exe, as this has already been done during the installation of SAFE Soil-bound.

In the lower part of the main form the user has to specify the application option. This can be either `Monthly' or `User Defined'.

If the user selects 'Monthly' no more input data are needed. The application dates in these twelve runs are the 15<sup>th</sup> of each month. If the application scheme contains more than one application then the first application is set to the 15<sup>th</sup> of the month; the interval between the other applications is the same as in the PEARL input file created by GEM.

If the user selects the option 'User defined' then the user has to specify the three parameters shown in the lower part of the main screen of SAFE Soil-bound. These are:

- The time interval between the starting days of two consecutive application Ids;
- The first possible day-in-year of the application;
- The last possible day-in-year of the application.

The application Id refers to a specific application scheme as defined in a single run. So the time interval between the starting days of two consecutive application Ids is the time interval as specified in two consecutive runs as created by SAFE.

If the application can be done throughout the year the first day-in-year is day number 1 and the last day-in-year is day number 365.

If the time window is restricted to the period May – June then the first day-in-year is day 121 and the last day-in-year is day 181. A Day-In-Year calendar is included in Annex 2. This can help the user to find quickly the day-in-year number for the first and last possible days of application.

For example, if the application scheme as specified using the GEM v. 3.3.2 interface consists of three applications with an interval between two applications of seven days and the time window of application starts on 1 May then the run for the first application Id has the following application dates:

1-May 8-May 15-May

If the user has specified the time interval between the starting days of two consecutive application Ids to be 3 days, the run for the next application Id has the following application dates:

4-May 11-May 18-May

### 2.2 Execute application scenarios

The user can start SAFE Soil-bound by clicking on the button 'Calculate' in the upper part of the main screen. Subsequently SAFE will create the pearl input files for all application Ids and run them one after the other. The progress of the runs is shown in the DOS Window, which is shown in Figure 2.2. The application Id is added as a suffix to the AssessmentId for this pearlmodel run in GEM 3.3.2.

In the example shown in Figure 2.2, the assessment Id is 21 and the suffix for this run is '1', being the first of the twelve Pearlmodel runs for the SAFE 'Monthly' application option to be executed in this SAFE Soil-bound assessment.

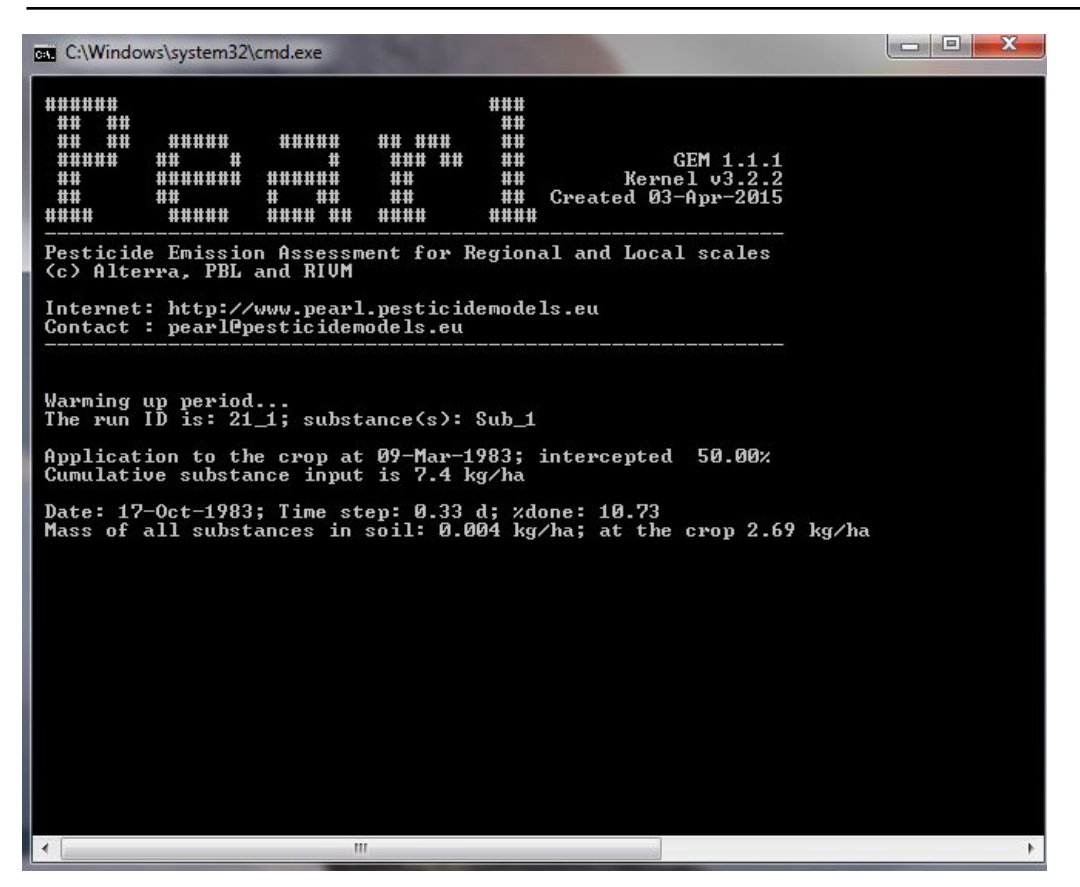

Figure 2.2 Execution of a pearlmodel run started by SAFE Soil-bound

Upon completion, SAFE will create a report which shows for which application date the calculated leaching concentration (PEC) of the parent compound is highest. If one or more metabolites have been specified by the user, then the application date resulting in the maximum leaching concentration of each metabolite is also reported. An example is shown in Figure 2.3.

![](_page_18_Picture_3.jpeg)

**Figure 2.3** Example of a SAFE Soil-bound report showing the application date resulting in the maximum leaching concentration.

For more detailed information on the output of the PEARL model runs the user is referred to the RunId\_Ssb.sum file in the Output directory. The label 'RunId' is the same as the name of the .prl selected in the first step of the SAFE assessment. In this file the results of the runs are ranked according to the groundwater leaching concentration (see Annex 1).

## 2.3 About SAFE Soil-bound

The user can also execute a SAFE run created by the SAFE user interface in batch mode. The user has to go to the SAFE output directory. The input files of SAFE for this run, with the extension .ssb, can be found in the folder selected for the SAFE output (see Section 2.1). It is also possible to edit manually the input.ssb file for SAFE Soil-bound.

The .ssb input file contains the following data:

| [Path]  | BinDir               | ! Path to executable of PEARL                                                |
|---------|----------------------|------------------------------------------------------------------------------|
| Monthly | OptApp               | ! Options are Monthly or UserDefined                                         |
| 20      | DelTimAppId (d)      | ! Time interval between the starting days of two consecutive application Ids |
| 80      | DayInYeaAppFirst (d) | ! First possible day-in-year of application                                  |
| 310     | DayInYeaAppLast (d)  | ! Last possible day-in-year of application                                   |

For example, the user can adjust the first and last days of application. After saving these changes the user can start the run using the modified input by clicking on the SAFE.bat file.

After clicking on the 'About' button information on the software components and the software developers is shown. This screen is shown in Figure 2.4.

| SAFE                           | x                                                                                                    |  |  |  |  |  |  |  |  |
|--------------------------------|----------------------------------------------------------------------------------------------------|--|--|--|--|--|--|--|--|
| GEM<br>SAFE                    |                                                                                                    |  |  |  |  |  |  |  |  |
|                                | SAFE (Select Application For Evaluation)                                                                            |  |  |  |  |  |  |  |  |
| SAFE Soilbound version         | 1.1                                                                                                    |  |  |  |  |  |  |  |  |
| GUI version:<br>Model Version: | 1.0 (28 August 2018)<br>1.0.3 (12 September 2018)                                                                   |  |  |  |  |  |  |  |  |
| Date:                          | 13 September 2018                                                                                                   |  |  |  |  |  |  |  |  |
| Supported GEM version:         | 3.3.2                                                                                                    |  |  |  |  |  |  |  |  |
| GUI Designed by:               | Arjan de Jong (WUR, Wageningen Environmental Research)<br>Johnny te Roller (WUR, Wageningen Environmental Research) |  |  |  |  |  |  |  |  |
| Kernel Designed by:            | Erik van den Berg (WUR, Wageningen Environmental Research)                                                          |  |  |  |  |  |  |  |  |
| Copyright © 2018 by WE         | NR. All rights reserved.                                                                                            |  |  |  |  |  |  |  |  |
|                                | X Close                                                                                                    |  |  |  |  |  |  |  |  |

Figure 2.4 The 'About' screen of SAFE Soil-bound.

# 3 User guide of SAFE Soilless

After starting the SAFE Soilless (SAFE\_SL) application the main form is shown (See Figure 3.1). All functionality is accessible through buttons on the main screen. Settings and options are specified using input fields and by selecting items from lists. User interface elements are grouped by their functionality: related to project selection (upper part of the window), scenario and assessment definition and scenario execution (middle part) and providing visual feedback (lower part). The definitions of the terms used in SAFE soilless is summarized in Annex 3.

| Фсен                                                                                                    | Selected Project:                                                       | B Hans Baveco                                                                             |
|----------------------------------------------------------------------------------------------------|-------------------------------------------------------------------------|-------------------------------------------------------------------------------------------|
| SAFE                                                                                                    | No Project Selected                                                     | Select Project                                                                            |
| Define Scenarios<br>window on 1st Application:<br>day 1 to 365<br>Interval: Monthly v<br>Offset in Interval: 15<br>Generate Scenarios | Assessment <ul> <li>Greenhouse only</li> <li>Full assessment</li> </ul> | Execute Scenarios<br>Simultaneous Runs: Four 🔹<br>Run Stop Reset Quit<br>Visualize BROWSE |
|                                                                                                    |                                                                         |                                                                                           |

Figure 3.1 The main screen of SAFE Soilless (SAFE\_SL)

## 3.1 Preparation of input

In order to prepare the runs using SAFE\_SL the user has to follow the following steps:

- Select a project
- Define scenarios
- Select a run option for the scenarios

After clicking on the 'Select Project'-button a window opens in which the user can select a fully specified assessment created by GEM 3.3.2: a directory containing input and batch files for running the Substrate model and the TOXSWA model, in subdirectories SUBSTANCE and TOXSWA, respectively. This directory will be referred to as the *project directory*. After selection (Figure 3.2), the path of the selected directory

is shown bottom-centre of the top pane. The program will extract all definitions, including the specification of the location of the executables, from this original assessment. Note that no checks are done on the validity of the specifications; therefore the user is advised to select directories of soilless scenario type projects in GEM 3.3.2. In fact, the only aspect of a run in such a project that is modified by SAFE\_SL is the section related to application timing in the substrate model input file (\*\_sub.inp).

To find the assessment you are interested, start up GEM 3.3.2 and go to the assessment you want to analyse in SAFE\_SL. Under the tab 'status' you find the path to the directory at the bottom of the window in GEM.

| <b>e</b> eu                                                                           | Selected Project:                                                       |                    | © Hans Baveco  |
|---------------------------------------------------------------------------------------|-------------------------------------------------------------------------|--------------------|----------------|
| SAFE                                                                                  | D:\Data_2\Programs\GEM_3_                                               | 3_2\Projects\12\15 | Select Project |
| Define Scenarios<br>window on 1st Application:<br>day 1 to 365<br>Interval: Monthly v | Assessment <ul> <li>Greenhouse only</li> <li>Full assessment</li> </ul> | Execute Scenario   | s Four V       |
| Generate Scenarios                                                                    |                                                                         | visualize BROW     | SE             |
|                                                                                       |                                                                         |                    |                |

Figure 3.2 Selecting a directory

In step 2 of the procedure the user should select the interval to be used in the analysis. The possible intervals are quarterly, monthly, biweekly, weekly and daily. For a quick-scan over a whole year monthly intervals may suffice. Where needed the user can zoom in and use intervals of e.g. a single day, taking advantage of the option to narrow down the time window (see below).

A time window for the first application can be set to limit the analysis to a specific time of the year, with begin and end day of the time window expressed as a Day-In-Year number (hoover the mouse pointer over the field to see the associated date). Default day 1 to 365 are assumed. New edits in the two input fields should be accepted before scenarios can be generated: click on the Enter button after filling in the field. Note that the field turns yellow when the value provided has not yet been saved by SAFE\_SL.

The offset of the first application within the selected interval can be set as well. Defaults and maximum allowed values are shown in Table 3.1. When hoovering the mouse pointer over the field, the possible range of values for the currently selected interval is shown. Also here a valid offset value should be specified and accepted before scenarios can be generated.

**Table 3.1** The default and maximum values for the parameter 'Offset in Interval' for the time interval types in SAFE Soilless.

| Interval type | Default value | Maximum value |
|---------------|---------------|---------------|
| QUARTERLY     | 46            | 90            |
| MONTHLY       | 15            | 28            |
| BIWEEKLY      | 8             | 14            |
| WEEKLY        | 4             | 7             |
| DAILY         | 1             | 1             |

Then, after clicking on the 'Generate Scenarios' button, the scenarios specified are created. Each scenario refers to a complete specification of a Substrate and TOXSWA assessment in GEM 3.3.2., including the definitions of the interval and the offset within the interval. Under the selected project directory a SCENARIOS subdirectory is created to hold all analyses related to the selected project. Under this SCENARIOS directory, each scenario will have its own subdirectory named after the selected interval (QUARTERLY, MONTHLY, BIWEEKLY, WEEKLY or DAILY) with the chosen 'Offset in Interval' appended to the directory name. This directory will be referred to in the following as the scenario directory. A standard MS Explorer window can be used to go to the scenario directory, e.g. '...58\SCENARIOS\MONTHLY\_15', by clicking the 'BROWSE' button. Each simulation is placed in a subdirectory of the scenario directory, named according to the simulation id. Simulation ids are integers in the range of 1 to N, where 1 refers to the first simulation and N refers to the last simulation. The numbers (ids) of the simulations are 'absolute' and refer to their position in the full time window ranging from day 1 to 365. Hence the directory /SCENARIOS/MONTHLY 15/1 always refers to the simulation with the first application on the 15<sup>th</sup> of January. This way simulations can be reused when selecting a different time window that overlaps a time window of a previous analysis. Note that (results for) all scenarios defined for the same time interval and offset end up in the same scenario directory. After clicking on the 'Generate Scenarios' button, a representation of the associated simulation runs appears in the lower pane. Blue rectangles represent the simulation runs that are part of the analysis, with a label corresponding to simulation id (Figure 3.3).

| <b>Ф</b> ен                                    | Selected Project:                   | © Hans Baveco                                |
|------------------------------------------------|-------------------------------------|----------------------------------------------|
| SAFE                                           | D:\Data_2\Programs\GEM_3_3          | 3_2\Projects\12\15                           |
| Define Scenarios<br>window on 1st Application: | Assessment                          | Execute Scenarios<br>Simultaneous Runs: Four |
| day 1 to 365                                   | <ul> <li>Greenhouse only</li> </ul> |                                              |
| Interval: Monthly 💙                            | <ul> <li>Full assessment</li> </ul> | Run Stop Reset Quit                          |
| Offset in Interval: 15<br>Generate Scenarios   |                                     | Visualize BROWSE                             |
| 1 2 3 4 5                                      | <mark>6</mark> 789                  | <mark>10 11 12 1</mark>                      |

*Figure 3.3* The user-interface with the runs created for a monthly application interval

In the third step, the user should choose between a full assessment (SUBSTANCE MODEL and TOXSWA) or an assessment for the SUBSTANCE model only, i.e. 'Greenhouse only'. When the latter is selected, the outcome of the greenhouse simulations can be used afterwards for a full assessment, so the greenhouse simulations will not be repeated.

## 3.2 Execute application scenarios

After the scenarios have been defined, the runs can be executed directly from the user interface. The user can specify the number of simultaneous runs (parallel processes). Optimally this number matches the number of available cores (or one less). Information on the available number of cores can be obtained by opening a DOS-box (enter `cmd' in the field at the bottom of the Windows start menu) and typing in the box `wmic cpu get NumberOfCores'.

After clicking on the 'Run' button, the interface spawns the processes running the simulations in DOSboxes. It will keep track of the running processes and assure no more than the specified number of runs are simultaneously active. When a simulation is running the corresponding box is shown in red, which is shown in Figure 3.4.

When the simulation is finished the corresponding box will turn into grey. 'Stop' will interrupt and kill the currently running processes. They can be restarted again by clicking on the 'Run' button. Clicking on the 'Reset' button will do the same as clicking on the 'Stop' button, but in addition completely removes the scenario definitions – thus allowing the user to specify a different scenario, or even select a different project to start from. Note that scenarios are only removed from the analysis – associated files located physically on disk are never removed!

| <b>e</b>                                       | Selected Project:                   | © Hans Baveco                                |
|------------------------------------------------|-------------------------------------|----------------------------------------------|
| SAFE                                           | D:\Data_2\Programs\GEM_             | 3_3_2\Projects\12\15                         |
| Define Scenarios<br>window on 1st Application: | Assessment                          | Execute Scenarios<br>Simultaneous Runs: Four |
| day 1 to 365                                   | <ul> <li>Greenhouse only</li> </ul> |                                              |
| Interval: Weekly                               | Full assessment                     | Run Stop Reset Quit                          |
| Offset in Interval: 4<br>Generate Scenarios    |                                     | Visualize BROWSE                             |
| 1 2 3 4 5                                      | 6 7 8                               | 9 10 11 12 13                                |
| 14 15 16 17 18                                 | 8 19 20 21                          | 22 23 24 25 26                               |
| 27 28 29 30 33                                 | 32 33 34                            | 35 36 37 38 39                               |
| 40 41 42 43 44                                 | 4 45 46 47                          | 48 49 50 51 52                               |

Figure 3.4 The user-interface with the first four simulations of the in total 52 running

When all simulations have finished, the statistics (50-percentiles of annual maximum concentrations in the ditch) are collected and visualized after clicking on the 'Visualize' button. The main graph (Figure 3.5) with the 50-percentiles is displayed in the user interface and exported as .png image to the scenario directory (named TOXSWA REPORT Project\_Summary\_50-percentile.png).

![](_page_24_Figure_0.jpeg)

*Figure 3.5* The 50-percentile values of annual maximum concentration for a substance and its metabolites, for applications starting halfway the month (analysis with monthly intervals, offset day 15)

Another graph (Figure 3.6) provides an overview of all the annual maximum concentrations and the day in year on which they were observed. The underlying data for these graphs are exported as tabseparated ascii text files and in xlsx-format, to be opened in excel (files named *TOXSWA REPORT Project\_Summary\_50-percentile* and *datesOfMaxConcColumns*, respectively). The highest TWA values for all the simulations, with the date they were observed, are collected in ascii text files, e.g. TWA7.txt and TWA21.txt. All output can be found in the corresponding scenario directory (start windows explorer in this directory by clicking on the 'BROWSE' button).

![](_page_24_Figure_3.jpeg)

**Figure 3.6** All observed (annual) maximum concentrations in the simulations (*y*-axis) against their day number (*x*-axis). When hoovering the mouse over a data point, a popup shows the associated settings (offset = the day number of first application; year = the simulation year; daynr = the day in year number; conc = the calculated maximum concentration). Note that this information in popups is available in the HTML5 output as well, when opened in an internet browser.

## 3.3 Tips and Tricks

SAFE\_SL specifies Substrate and TOXSWA simulations that differ from the 'parent' project only in their application timing. Once specified, these simulations can also be run outside the user interface, simply by double-clicking the batch files in the simulation directories. SAFE\_SL does not remove any created directories or files: clean-up has to be done by the user. When running the scenarios SAFE\_SL checks for the presence of the sub.ok and toxswa.ok files. When sub.ok is present, the Substrate model will not be executed. When toxswa.ok is present, the TOXSWA model will not be run. This way results of a previous analysis are not overwritten but instead reused. In case the user wants to force the program to redo previous calculations, he/she should remove either the \*.ok file(s), the simulation directory where these ok files are found, or even remove or rename the complete scenario directory (the one that appears when clicking the 'BROWSE' button). Removing simulation or scenario directories will require 'Generate Scenarios' to be run again.

The visualization and creation of the final analysis output (triggered by clicking the 'Visualize' button) is always based on the generated scenarios for the specific window of 1<sup>st</sup> application, shown in the bottom pane of the interface. This implies that even when more scenarios with their results are present (in scenario directories in the analysis directory) as a result of a previous analysis with different window of 1<sup>st</sup> application, they will not be included in the present analysis. To incorporate them, generate a new set of scenarios with a wider window of 1<sup>st</sup> application that encompasses both windows, run them (runs already done will be skipped) and when finished click on the 'Visualize' button. Note that the output files in the analysis directory will always be overwritten when a new analysis is performed involving one or more scenarios in the same analysis directory!

Problems when running the scenarios may have different origins. Although it is unlikely that SAFE\_SL will generate invalid specifications of application times in the Substrate and TOXSWA input files, this cannot be excluded completely.

Other origins may be in the handling of the created processes at the level of the operating system. Using the 'stop' and 'run' buttons currently running processes can be killed and restarted. If this does not work properly, quitting and restarting the SAFE\_SL program may be the only option left (clicking on 'quit' button). Please note that in such a case already finished simulations will be preserved.

Problems with simulations that are apparently not running may stem from e.g. locations of the Substrate and/or TOXSWA executables that were changed. In most cases, the first step in debugging a problem should be to run the scenario by hand, i.e. navigate to the simulation directory using windows explorer and double-click on the batch file in this directory. To prevent DOS-boxes from closing immediately after finishing, the associated batch file can be opened in a text editor and a PAUSE statement added at the end. This allows the user to read the error message written to the screen and use this information to try to solve the problem.

## References

- Wipfler, E.L., A.A. Cornelese, A. Tiktak, T. Vermeulen and W. Voogt (2014). Scenarios for exposure of aquatic organisms to plant protection products in the Netherlands – Soil-bound crops in greenhouses. Alterra report 2388, Wageningen, The Netherlands.
- Van der Linden, A.M.A., E.A. van Os, E.L. Wipfler, A.A. Cornelese, D.J.W. Ludeking, T. Vermeulen (2015). Scenarios for exposure of aquatic organisms to plant protection products in the Netherlands Soilless cultivations in greenhouses, RIVM Report 2015-0128.

## Justification

After the introduction of the exposure assessment scenarios in the Dutch authorization procedure for the use of plant protection products in glasshouses, it became clear that additional guidance was needed on the selection of the application date for compounds with a large application window. Following a request for guidance by Ctgb, the Ministry of Agriculture, Nature and Food Quality financed a project to develop guidance on the selection of the application date in the application of the relevant GEM scenarios for soilless as well as soil-bound cultivations.

A draft version of this manual has been commented by Nico Tan from Ctgb. His contribution to the user manual is gratefully acknowledged.

The project was supervised by Jennie van der Kolk (contact of WOT N&M, theme Agri-environment) and seen and approved by Miranda Meijsters (Ministry of Agriculture, Nature and Food Quality).

# Annex 1 Example of SAFE Soil-bound report

\* \_\_\_\_\_ \_\_\_\_\_ \* SAFE Soilbound REPORT: Header \* Results from the SAFE Soilbound model (c) WENR \* SAFE Soilbound created on : 12-Sep-2018 \* SAFE Soilbound version : 1.0.3 \* Working directory : D:\Data\SAFE\_1\_1\TestRun \* Run ID : 21 \* Input file generated on : 23-04-2019 End of SAFE Soilbound REPORT: Header \* SAFE Soilbound to select application date for groundwater scenario GEM \* for soil-bound cultivations in greenhouses \_\_\_\_\_ \* Summary of calculations for application dates covering a full calendar year \* \* ApplicationId PEC80 for each compound; total number of compounds is: 1 1 0.9684E-01 0.9163E-01 2 3 0.7944E-01 4 0.4968E-01 5 0.3052E-01 6 0.2672E-01 7 0.2522E-01 8 0.3088E-01 9 0.3593E-01 10 0.4636E-01 0.6085E-01 11 12 0.7796E-01 \* Sorted data of calculations for application dates covering a full calendar year \* \* Number Identifier Percentile ApplicationId Leaching concentration (ug/L) Sub\_1 0.2522E-01 1 4.17 7 2 Sub\_1 12.50 6 0.2672E-01 3 20.83 5 0.3052E-01 Sub\_1 8 4 Sub\_1 29.17 0.3088E-01 5 Sub\_1 37.50 9 0.3593E-01 45.83 10 0.4636E-01 54.17 4 0.4968E-01 6 Sub\_1 7 Sub\_1 8 62.50 11 0.6085E-01 Sub 1 70.83 12 0.7796E-01 9 Sub\_1 3 0.7944E-01 2 0.9163E-01 1 0.9684E-01 10 79.17 Sub\_1 87.50 11 Sub\_1 12 Sub\_1 95.83 \* \* \* \_\_\_\_\_ \* SAFE Soilbound Report: Leaching \* \* Results for compound: Sub\_1 \* The maximum leaching concentration is: 0.9684E-01 ug/L \* This maximum occurs for applicationId: 1 \* The first day of application for this applicationId is: 15-Jan \* End of SAFE Soilbound Report: Leaching \_\_\_\_\_

# Annex 2 Day of year calendar

| Day in Month | 1   | 2   | 3   | 4   | 5   | 6   | 7   | 8   | 9   | 10  | 11  | 12  | 13  | 14  | 15  | 16  | 17  | 18  | 19  | 20  | 21  | 22  | 23  | 24  | 25  | 26  | 27  | 28  | 29  | 30  | 31  |
|--------------|-----|-----|-----|-----|-----|-----|-----|-----|-----|-----|-----|-----|-----|-----|-----|-----|-----|-----|-----|-----|-----|-----|-----|-----|-----|-----|-----|-----|-----|-----|-----|
| January      | 1   | 2   | 3   | 4   | 5   | 6   | 7   | 8   | 9   | 10  | 11  | 12  | 13  | 14  | 15  | 16  | 17  | 18  | 19  | 20  | 21  | 22  | 23  | 24  | 25  | 26  | 27  | 28  | 29  | 30  | 31  |
| February     | 32  | 33  | 34  | 35  | 36  | 37  | 38  | 39  | 40  | 41  | 42  | 43  | 44  | 45  | 46  | 47  | 48  | 49  | 50  | 51  | 52  | 53  | 54  | 55  | 56  | 57  | 58  | 59  |     |     |     |
| March        | 60  | 61  | 62  | 63  | 64  | 65  | 66  | 67  | 68  | 69  | 70  | 71  | 72  | 73  | 74  | 75  | 76  | 77  | 78  | 79  | 80  | 81  | 82  | 83  | 84  | 85  | 86  | 87  | 88  | 89  | 90  |
| April        | 91  | 92  | 93  | 94  | 95  | 96  | 97  | 98  | 99  | 100 | 101 | 102 | 103 | 104 | 105 | 106 | 107 | 108 | 109 | 110 | 111 | 112 | 113 | 114 | 115 | 116 | 117 | 118 | 119 | 120 |     |
| Мау          | 121 | 122 | 123 | 124 | 125 | 126 | 127 | 128 | 129 | 130 | 131 | 132 | 133 | 134 | 135 | 136 | 137 | 138 | 139 | 140 | 141 | 142 | 143 | 144 | 145 | 146 | 147 | 148 | 149 | 150 | 151 |
| June         | 152 | 153 | 154 | 155 | 156 | 157 | 158 | 159 | 160 | 161 | 162 | 163 | 164 | 165 | 166 | 167 | 168 | 169 | 170 | 171 | 172 | 173 | 174 | 175 | 176 | 177 | 178 | 179 | 180 | 181 |     |
| July         | 182 | 183 | 184 | 185 | 186 | 187 | 188 | 189 | 190 | 191 | 192 | 193 | 194 | 195 | 196 | 197 | 198 | 199 | 200 | 201 | 202 | 203 | 204 | 205 | 206 | 207 | 208 | 209 | 210 | 211 | 212 |
| August       | 213 | 214 | 215 | 216 | 217 | 218 | 219 | 220 | 221 | 222 | 223 | 224 | 225 | 226 | 227 | 228 | 229 | 230 | 231 | 232 | 233 | 234 | 235 | 236 | 237 | 238 | 239 | 240 | 241 | 242 | 243 |
| September    | 244 | 245 | 246 | 247 | 248 | 249 | 250 | 251 | 252 | 253 | 254 | 255 | 256 | 257 | 258 | 259 | 260 | 261 | 262 | 263 | 264 | 265 | 266 | 267 | 268 | 269 | 270 | 271 | 272 | 273 |     |
| October      | 274 | 275 | 276 | 277 | 278 | 279 | 280 | 281 | 282 | 283 | 284 | 285 | 286 | 287 | 288 | 289 | 290 | 291 | 292 | 293 | 294 | 295 | 296 | 297 | 298 | 299 | 300 | 301 | 302 | 303 | 304 |
| November     | 305 | 306 | 307 | 308 | 309 | 310 | 311 | 312 | 313 | 314 | 315 | 316 | 317 | 318 | 319 | 320 | 321 | 322 | 323 | 324 | 325 | 326 | 327 | 328 | 329 | 330 | 331 | 332 | 333 | 334 |     |
| December     | 335 | 336 | 337 | 338 | 339 | 340 | 341 | 342 | 343 | 344 | 345 | 346 | 347 | 348 | 349 | 350 | 351 | 352 | 353 | 354 | 355 | 356 | 357 | 358 | 359 | 360 | 361 | 362 | 363 | 364 | 365 |

User manual for SAFE to support the use of the GEM scenarios for cultivations in glasshouses  $\mid~32$ 

## Annex 3 Definitions used in SAFE soilless

| Scenario             | Set of simulations corresponding to the same GEM-soilless cultivation assessment                                                            |
|----------------------|----------------------------------------------------------------------------------------------------|
| Simulation           | One of the runs of a scenario providing the PEC for one of the created application timings $% \left( {{{\mathbf{r}}_{\mathrm{s}}}} \right)$ |
| Interval             | The interval between application timing in the different simulations making up the scenario                                                 |
| Offset in interval   | Timing of the first application with respect to the first of January (day 1)                                                                |
| Project directory    | The directory associated with an assessment (project) in GEM 3.3.2                                                                          |
| Scenario directory   | The directory associated with a SAFE sl analysis, holding simulation subdirectories                                                         |
| Simulation directory | The directory with the SUBSTRATE and TOXSWA definitions, input and batch files needed for a simulation                                      |

## Verschenen documenten in de reeks Technical reports van de Wettelijke Onderzoekstaken Natuur & Milieu vanaf 2018

WOt-technical reports zijn verkrijgbaar via het secretariaat van Unit Wettelijke Onderzoekstaken Natuur & Milieu te Wageningen. T 0317 – 48 54 71; E info.wnm@wur.nl

WOt-technical reports zijn ook te downloaden via de website www.wur.nl/wotnatuurenmilieu

| Arets, E.J.M.M., J.W.H van der Kolk, G.M. Hengeveld,<br>J.P. Lesschen, H. Kramer, P.J. Kuikman & M.J.                                                                                                    |                                                                                                    | van de r<br>gemeent                                                                                                    |
|----------------------------------------------------------------------------------------------------|----------------------------------------------------------------------------------------------------|----------------------------------------------------------------------------------------------------|
| Schelhaas (2018). Greenhouse gas reporting for the<br>LULUCF sector in the Netherlands. Methodological<br>background, update 2018                                                                                                    | 124                                                                                                    | Boonstra,<br>A. Gerrit                                                                                                    |
| Standaard Data Formulieren Natura 2000-gebieden;<br>Aanvullingen vanwege wijzigingen in Natura 2000-<br>aanwijzingsbesluiten                                                                                                    | 125                                                                                                    | Uitgangs<br>Vullings, L<br>Kampho                                                                                                    |
| Vonk, J., S.M. van der Sluis, A. Bannink, C. van<br>Bruggen, C.M. Groenestein, J.F.M. Huijsmans,<br>J.W.H. van der Kolk, L.A. Lagerwerf, H.H. Luesink,<br>S.V. Oude Voshaar & G.L. Velthof (2018.)<br><i>Methodology for estimating emissions from</i> | 126                                                                                                    | Beltman, V<br>de Jong<br><i>and for e</i>                                                                                                    |
| Calculations of CH4, NH3, N2O, NOx, PM10, PM2.5<br>and CO2 with the National Emission Model for<br>Agriculture (NEMA)                                                                                                    | 127                                                                                                    | Van der He<br>Natuurin<br>Scopings                                                                                                    |
| IJsseldijk, L.L., M.J.L. Kik, & A. Gröne (2018).<br>Postmortaal onderzoek van bruinvissen (Phocoena<br>phocoena) uit Nederlandse wateren, 2017.<br>Biologische gegevens, gezondheidsstatus en<br>doodsoorzaken                                         | 128                                                                                                    | Langers, F<br>gebieder<br>(Bezoek<br>data van                                                                                                    |
| Mattijssen, T.J.M. & I.J. Terluin (2018). Ecologische<br>citizen science; een weg naar grotere<br>maatschappelijke betrokkenheid bij de natuur?                                                                                                    | 129                                                                                                    | C. Chen<br>in gullies<br>Wadden                                                                                                    |
| <ul> <li>Aalbers, C.B.E.M., D. A. Kamphorst &amp; F. Langers</li> <li>(2018). Bedrijfs- en burgerinitiatieven in stedelijke<br/>natuur. Hun succesfactoren en knelpunten en hoe<br/>de lokale overheid ze kan helpen slagen.</li> </ul>                | 130                                                                                                    | Kamphorst<br>Scopings<br>Een over<br>Universit<br>Leefoma                                                                                                    |
| Bruggen, C. Van, A. Bannink, C.M. Groenestein, J.F.M.<br>Huijsmans, L.A. Lagerwerf, H.H. Luesink, S.M. van<br>der Sluis, G.L. Velthof & J. Vonk (2018). <i>Emissies</i><br>naar lucht uit de landbouw in 2016. Berekeningen<br>met het model NEMA      | 131                                                                                                    | Natuur e<br>Breman, B<br>(2018).<br>media.                                                                                                    |
| Sanders, M.E., F. Langers, R.J.H.G. Henkens, J.L.M.<br>Donders, R.I. van Dam, T.J.M. Mattijssen & A.E.<br>Buijs (2018). <i>Maatschappelijke initiatieven voor</i><br><i>natuur en biodiversiteit; Een schets van de</i>                                | 132                                                                                                    | Vries, S. d<br>hoe gelu<br>en bepal<br>grondge                                                                                                    |
| reikwijdte en ecologische effecten en potenties van<br>maatschappelijke initiatieven voor natuur in feiten<br>en cijfers                                                                                                    | 133                                                                                                    | Kistenkas,<br>M.E.A. B<br>de Omge                                                                                                    |
| Farjon, J.M.J., A.L. Gerritsen, J.L.M. Donders, F.<br>Langers & W. Nieuwenhuizen (2018). <i>Condities voor</i><br><i>natuurinclusief handelen. Analyse van vier</i><br><i>praktijken van natuurinclusief ondernemen</i>                                | 134                                                                                                    | Michels, R,<br>(2018<br>2018                                                                                                    |
| Gerritsen, A.L., D.A. Kamphorst & W. Nieuwenhuizen<br>(2018). Instrumenten voor maatschappelijke<br>betrokkenheid. Overzicht en analyse van vier cases                                                                                                 | 135                                                                                                    | Sanders, N<br>natuurne<br>digitale I                                                                                                    |
| Vullings, L.A.E., A.E. Buijs, J.L.M. Donders, D.A.<br>Kamphorst, H. Kramer & S. de Vries (2018).                                                                                                    | 136                                                                                                    | Koffijberg<br>K. Ooste<br><i>kustbroe</i>                                                                                                    |
|                                                                                                    | <ul> <li>Arets, E.J.M.M., J.W.H van der Kolk, G.M. Hengeveld, J.P. Lesschen, H. Kramer, P.J. Kuikman &amp; M.J. Schelhaas (2018). <i>Greenhouse gas reporting for the LULUCF sector in the Netherlands. Methodological background, update 2018</i></li> <li>Bos-Groenendijk, G.I. en C.A.M. van Swaay (2018). <i>Standaard Data Formulieren Natura 2000-gebieden; Aanvullingen vanwege wijzigingen in Natura 2000-aanwijzingsbesluiten</i></li> <li>Vonk, J., S.M. van der Sluis, A. Bannink, C. van Bruggen, C.M. Groenestein, J.F.M. Huijsmans, J.W.H. van der Kolk, L.A. Lagerwerf, H.H. Luesink, S.V. Oude Voshaar &amp; G.L. Velthof (2018.) <i>Methodology for estimating emissions from agriculture in the Netherlands – update 2018. Calculations of CH4, NH3, N2O, NOx, PM10, PM2.5 and CO2 with the National Emission Model for Agriculture (NEMA)</i></li> <li>IJsseldijk, L.L., M.J.L. Kik, &amp; A. Gröne (2018). <i>Postmortaal onderzoek van bruinvissen (Phocoena phocoena) uit Nederlandse wateren, 2017. Biologische gegevens, gezondheidsstatus en doodsoorzaken.</i></li> <li>Mattijssen, T.J.M. &amp; I.J. Terluin (2018). <i>Ecologische citizen science; een weg naar grotere maatschappelijke betrokkenheid bij de natuur?</i></li> <li>Aalbers, C.B.E.M., D. A. Kamphorst &amp; F. Langers (2018). <i>Bedrijfs- en burgerinitiatieven in stedelijke natuur. Hun succesfactoren en knelpunten en hoe de lokale overheid ze kan helpen slagen.</i></li> <li>Bruggen, C. van, A. Bannink, C.M. Groenestein, J.F.M. Huijsmans, L.A. Lagerwerf, H.H. Luesink, S.M. van der Sluis, G.L. Velthof &amp; J. Vonk (2018). <i>Emissies naar lucht uit de landbouw in 2016. Berekeningen met het model NEMA</i></li> <li>Sanders, M.E., F. Langers, R.J.H.G. Henkens, J.L.M. Donders, R.I. van Dam, T.J.M. Mattijssen &amp; A.E. Buijs (2018). <i>Maatschappelijke initiatieven voor natuur en biodiversieit; Een schets van de reikwijdte en ecologische effecten en potenties van maatschappelijke initiatieven voor natuurinclusief handelen. Analyse van vier <i>praktijken van naturinclusief ondernemen</i></i></li> <li>Gerritsen, A.L., D.A. Kamphorst &amp; W. Nieuwenhuizen (2018</li></ul> | Arets, E.J.M.M., J.W.H van der Kolk, G.M. Hengeveld,       J.P. Lesschen, H. Kramer, P.J. Kuikman & M.J.         Schelhaas (2018). Greenhouse gas reporting for the       LULUCF sector in the Netherlands. Methodological         background, update 2018       Bos-Groenendijk, G.I. en C.A.M. van Swaay (2018).         Standaard Data Formulieren Natura 2000-gebieden;       Aanvullingen vanwege wijzigingen in Natura 2000-aanwijzingsbesluiten         Vonk, J., S.M. van der Sluis, A. Bannink, C. van       Bruggen, C.M. Groenestein, J.F.M. Huijsmans,         J.W.H. van der Kolk, L.A. Lagerwerf, H.H. Luesink,       S.V. Oude Voshaar & G.L. Velthof (2018.)         Methodology for estimating emissions from       agriculture in the Netherlands – update 2018.         Calculations of CH4, NH3, N2O, NOX, PM10, PM2.5       and CO2 with the National Emission Model for         Agriculture (NEMA)       I28         Usseldijk, L.L., M.J.L. Kik, & A. Gröne (2018).       Postmortaal onderzoek van bruinvissen (Phocoena         phocoena) uit Nederlandse wateren, 2017.       Biologische gegevens, gezondheidsstatus en         doodsoorzaken.       I28         Mattijssen, T.J.M. & I.J. Terluin (2018). Ecologische       clitzen science; een wag naar grotere         maatschappelijke betrokkenheid bij de natuur?       Aalbers, C.B.E.M., D. A. Kamphorst & F. Langers         Rougen, C. van, A. Bannink, C.M. Groenestein, J.F.M.       Huijsmans, JM. Mattijssen & A.E.         Buig (2018). Maatschappeli |

|     | van de resultaten van een pilot en nulmeting in vier<br>gemeenten                                                                                                    |
|-----|----------------------------------------------------------------------------------------------------|
| 124 | Boonstra, F.G., Th.C.P. Melman, W. Nieuwenhuizen &<br>A. Gerritsen (2018). <i>Aanpak evaluatie</i><br>stelselvernieuwing agrarisch natuurbeheer;<br>Uitgangspunten en opties voor een beleidsevaluatie                                                                           |
| 125 | Vullings, L.A.E., A.E. Buijs, J.L.M. Donders & D.A.<br>Kamphorst (2018). <i>Monitoring van groene</i><br><i>burgerinitiatieven; Methodiek, indicatoren en</i><br><i>ervaring met pilot en nulmeting.</i>                                                                         |
| 126 | Beltman, W.H.J., M.M.S. ter Horst, P.I. Adriaanse & A.<br>de Jong (2018). <i>Manual for FOCUS_TOXSWA v5.5.3</i><br><i>and for expert use of TOXSWA kernel v3.3; User's</i><br><i>Guide version 5</i>                                                                             |
| 127 | Van der Heide, C.M. & M.M.M. Overbeek (2018).<br>Natuurinclusief handelen en ondernemen.<br>Scopingstudie 'Bedrijven, economie en natuur'                                                                                                    |
| 128 | Langers, F. (2018). Recreatie in groenblauwe<br>gebieden; Actualisatie van CLO-indicator 1258<br>(Bezoek aan groenblauwe gebieden) op basis van<br>data van het Continu Vrijetijdsonderzoek uit 2015                                                                             |
| 129 | Glorius, S.T., I.Y.M. Tulp, A. Meijboom, L.J. Bolle and<br>C. Chen (2018). <i>Developments in benthos and fish</i><br><i>in gullies in an area closed for human use in the</i><br><i>Wadden Sea; 2002-2016</i>                                                                   |
| 130 | Kamphorst, D.A & T.J.M. Mattijssen (2018).<br>Scopingstudie Vermaatschappelijking van natuur.<br>Een overzicht van onderzoek bij Wageningen<br>Universiteit & Research voor het Planbureau voor de<br>Leefomgeving en het ministerie van Landbouw,<br>Natuur en Voedselkwaliteit |
| 131 | Breman, B.C., T.J.M. Mattijssen & T.M. Stevens<br>(2018). <i>Natuur 2.0. Het natuurdebat op social</i><br><i>media</i> .                                                                                                    |
| 132 | Vries, S. de & W. Nieuwenhuizen (2018) <i>HappyHier:</i><br><i>hoe gelukkig is men waar?; Gegevensverzameling</i><br><i>en bepaling van de invloed van het type</i><br><i>grondgebruik, deel II</i>                                                                              |
| 133 | Kistenkas, F.H., W. Nieuwenhuizen, D.A. Kamphorst & M.E.A. Broekmeyer (2018). <i>Natuur- en landschap in de Omgevingswet.</i>                                                                                                    |
| 134 | Michels, R, V. Diogo, W.H.G.J. Hennen, L.F. Puister<br>(2018). Instrumentarium Kosten Natuurbeleid<br>2018 - Status A; IKN versie 3.0                                                                                                    |
| 135 | Sanders, M.E. (2018). Voortgang realisatie<br>natuurnetwerk. Technische achtergronden bij de<br>digitale Balans van de Leefomgeving 2018                                                                                                    |
| 136 | <ul><li>Koffijberg K., J.S.M. Cremer, P. de Boer, J. Nienhuis,</li><li>K. Oosterbeek &amp; J. Postma (2018). <i>Broedsucces van</i><br/>kustbroedvogels in de Waddenzee in 2017</li></ul>                                                                                        |

| 137 | Egmond, F.M. van, S. van der Veeke, M. Knotters,<br>R.L. Koomans, D. Walvoort, J. Limburg (2018).<br>Mapping soil texture with a gamma-ray<br>spectrometer: comparison between UAV and<br>proximal measurements and traditional sampling;<br>Validation study                                                                                                    |
|-----|----------------------------------------------------------------------------------------------------|
| 138 | Glorius, S.T., A. Meijboom, J.T. Wal van der, J.S.M.<br>Cremer (2018). Ontwikkeling van enkele<br>droogvallende mosselbanken in de Nederlandse<br>Waddenzee; situatie 2017.                                                                                                    |
| 139 | Berg, F. van den, A. Tiktak, D.W.G. van Kraalingen,<br>J.G. Groenwold & J.J.T.I. Boesten (2018). User<br>manual for GeoPEARL version 4.4.4.                                                                                                    |
| 140 | Kuiters, A.T., G.A. de Groot, D.R. Lammertsma,<br>H.A.H. Jansman & J. Bovenschen (2018).<br>Genetische monitoring van de Nederlandse<br>otterpopulatie; Ontwikkeling van populatieomvang<br>en genetische status 2017/2018                                                                                                    |
| 141 | Müskens G.J.D.M., M.J.J. La Haye, R.J.M. van Kats &<br>A.T. Kuiters (2018). <i>Ontwikkeling van de</i><br><i>hamsterpopulatie in Limburg. Stand van zaken</i><br><i>voorjaar 2018</i>                                                                                                    |
| 142 | Glorius, S.T. (2018). Ontwikkeling van de<br>bodemdiergemeenschap in de geulen van<br>referentiegebied Rottum; Tussenrapportage twaalf<br>jaar na sluiting (najaar 2017).                                                                                                    |
| 143 | Brouwer, F., F. de Vries en D.J.J. Walvoort (2018).<br>Basisregistratie Ondergrond (BRO); Actualisatie<br>bodemkaart: herkartering van de bodem in<br>Flevoland                                                                                                    |
| 144 | Knotters, M. en F.M. van Egmond (2018). Selectie van<br>inwinningstechnieken voor bodemdata; Selecteren<br>vanuit de (onderzoeks)vraag                                                                                                    |
| 145 | Stuyt, L.C.P.M., M. Knotters, D.J.J. Walvoort, F.<br>Brouwer & H.T.L. Massop (2018). <i>Basisregistratie</i><br>Ondergrond - Gd-kartering Laag-Nederland 2018;<br>Provincie Flevoland                                                                                                    |
| 146 | <ul> <li>Arets, E.J.M.M., J.W.H van der Kolk, G.M. Hengeveld,</li> <li>J.P. Lesschen, H. Kramer, P.J. Kuikman &amp; M.J.</li> <li>Schelhaas (2019). Greenhouse gas reporting of the</li> <li>LULUCF sector in the Netherlands. Methodological</li> <li>background, update 2019</li> </ul>                                                                                                    |
| 148 | Lagerwerf, L.A., A. Bannink, C. van Bruggen, C.M.<br>Groenestein, J.F.M. Huijsmans, J.W.H. van der Kolk,<br>H.H. Luesink, S.M. van der Sluis, G.L. Velthof & J.<br>Vonk (2019). <i>Methodology for estimating emissions</i><br><i>from agriculture in the Netherlands. Calculations of</i><br><i>CH4, NH3, N2O, NOx, NMVOC, PM10, PM2.5 and</i><br><i>CO2 with the National Emission Model for</i><br><i>Agriculture (NEMA) – update 2019.</i> |
| 149 | Bakker, G., M. Heinen, H.P.A. Gooren, W.J.M. de<br>Groot, F.B.T. Assinck & E.W.J. Hummelink (2019).<br>Hydrofysische gegevens van de bodem in de<br>Basisregistratie Ondergrond (BRO) en het<br>Bodemkundig Informatie Systeem (BIS); Update<br>2018.                                                                                                    |
| 150 | IJsseldijk, L.L., M.J.L. Kik, & A. Gröne (2019).<br>Postmortaal onderzoek van bruinvissen (Phocoena                                                                                                    |

 phocoena) uit Nederlandse wateren, 2018. Biologische gegevens, gezondheidsstatus en doodsoorzaken.
 Bikker, P., L.B. Šebek, C. van Bruggen & O. Oenema (2019). Stikstof- en fosfaatexcretie van gangbaar en biologisch gehouden landbouwhuisdieren. Herziening excretieforfaits Meststoffenwet 2019.

**153** Berg, F. van den, H. Baveco & E.L. Wipfler (2019). User manual for SAFE (Select Application date For Evaluation) to support the use of the GEM scenarios for cultivations in glasshouses; Version 1.1

![](_page_39_Picture_0.jpeg)

Thema Agri-Environment Wettelijke Onderzoekstaken Natuur & Milieu P.O. Box 47 6700 AA Wageningen T (0317) 48 54 71 E info.wnm@wur.nl

ISSN 2352-2739

www.wur.nl/wotnatuurenmilieu

The mission of Wageningen University and Research is "To explore the potential of nature to improve the quality of life". Under the banner Wageningen University & Research, Wageningen University and the specialised research institutes of the Wageningen Research Foundation have joined forces in contributing to finding solutions to important questions in the domain of healthy food and living environment. With its roughly 30 branches, 5,000 employees and 10,000 students, Wageningen University & Research is one of the leading organisations in its domain. The unique Wageningen approach lies in its integrated approach to issues and the collaboration between different disciplines.

![](_page_39_Picture_5.jpeg)